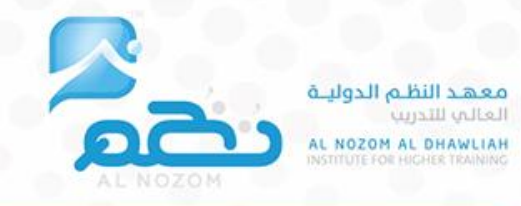

## الدليل الإرشادي لبوابة التدريب الإلكتروني

(المتدرب)

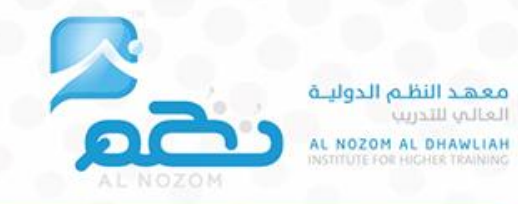

# دليل المتدرب

#### لكل متدرب اسم مستخدم وكلمة مرور

يقوم النظام بإرسالها على ارقم الجوال الخاص بالمتدرب المسجل في استمارة التسجل ، ويمكن تغييرها لاحقاً في أي وقت من واجهة إدارة المستخدم ، وتظهر الدورات الملتحق فيها المتدرب في الحساب الخاص بعد اعتمادها وتنسيقها من المشرف التدريبي بالمعهد.

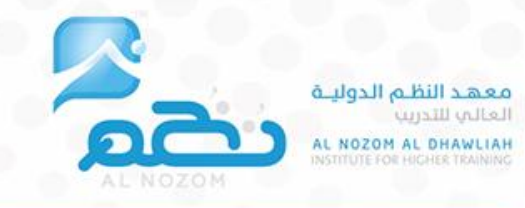

#### واجهة المتدرب:

الدخول لحساب المتدرب إذا كان مسجلاً عن طريق الرابط التالي : معهد النظم الدولية العالي للتدريب ((http://alnozom.sa

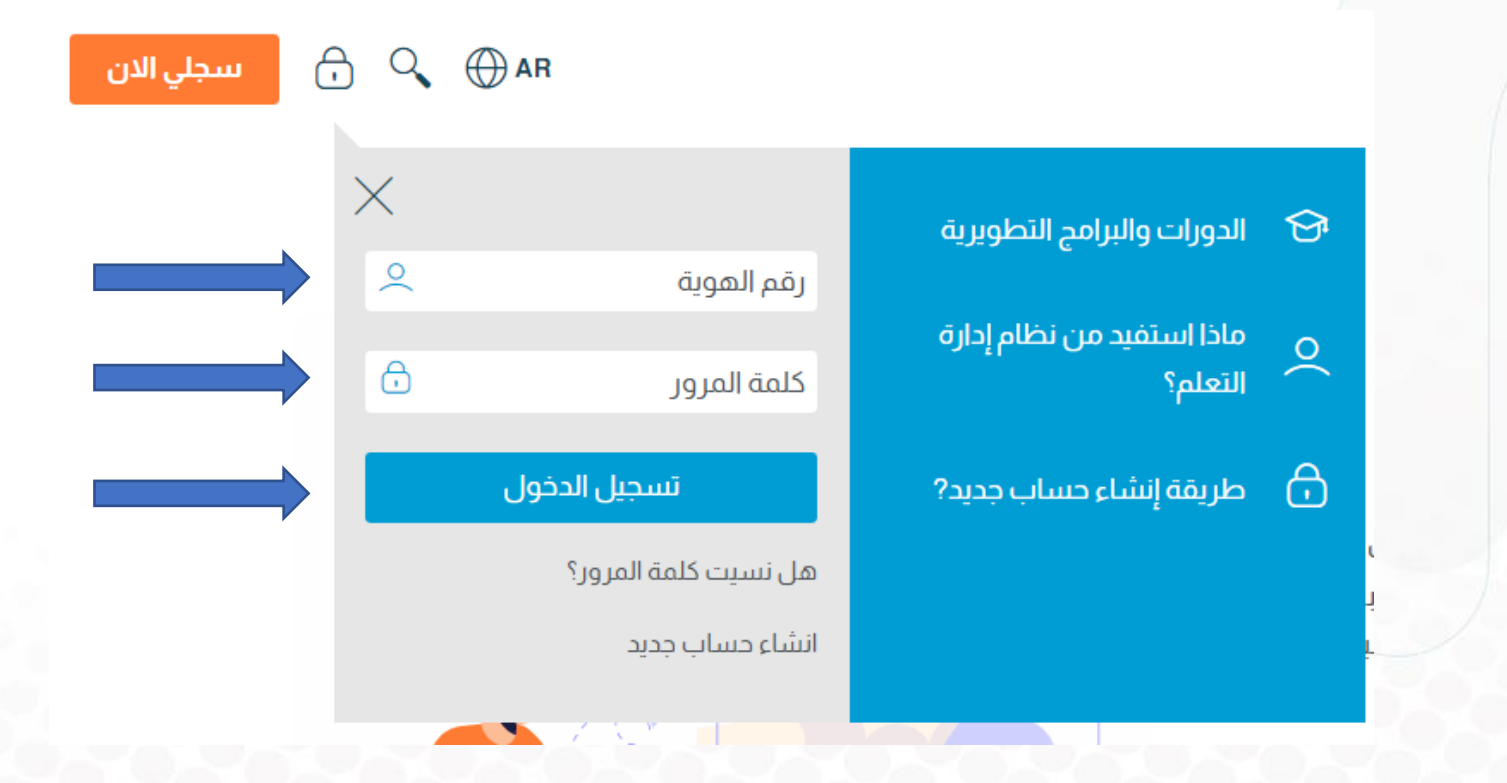

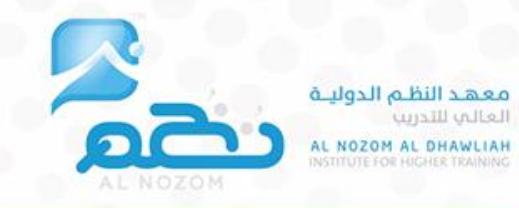

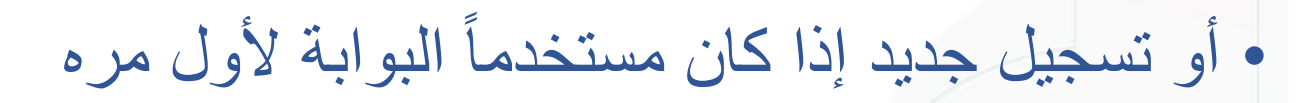

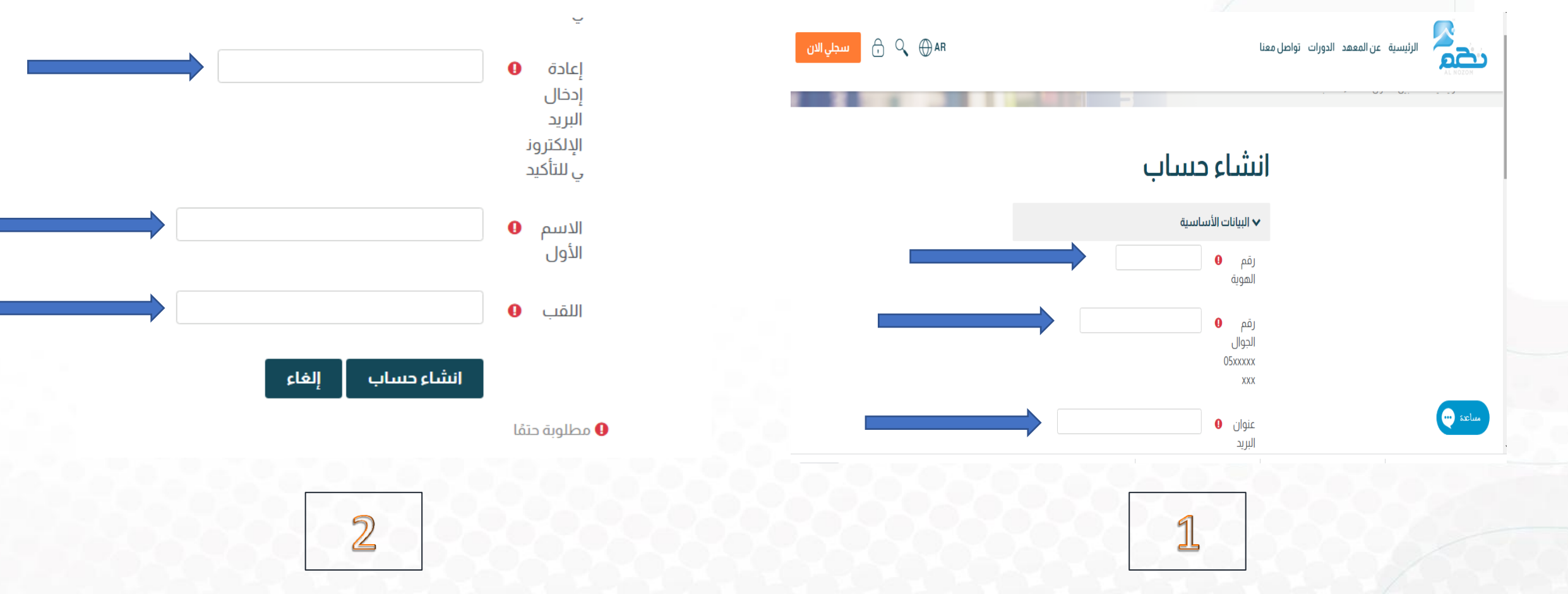

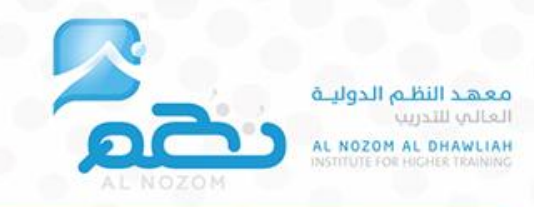

### بعد الضغط على تسجيل الدخول يتم الانتقال إلى صفحة التحقق والتي يتم فيها ارسال الرمز (كلمة المرور الخاصة بك) على رقم الجوال

تم تفعيل الحساب بنجاح , ستصلك رسالة تحتوي على كلمة المرور الخاصة بحسابك خلال اقل من 60 ثانية

واجهة المتدرب:

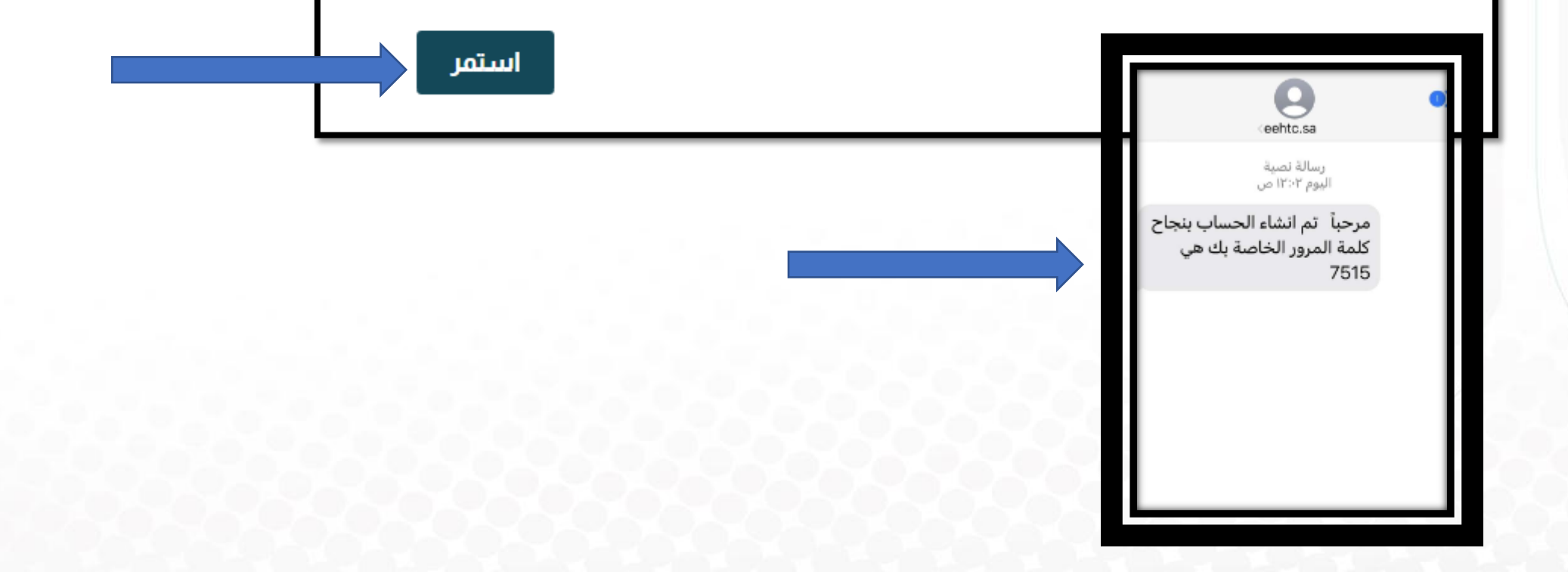

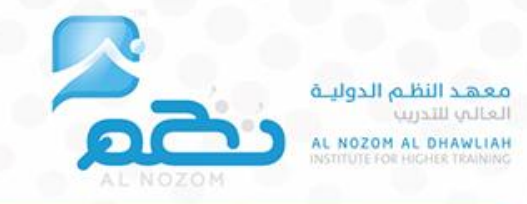

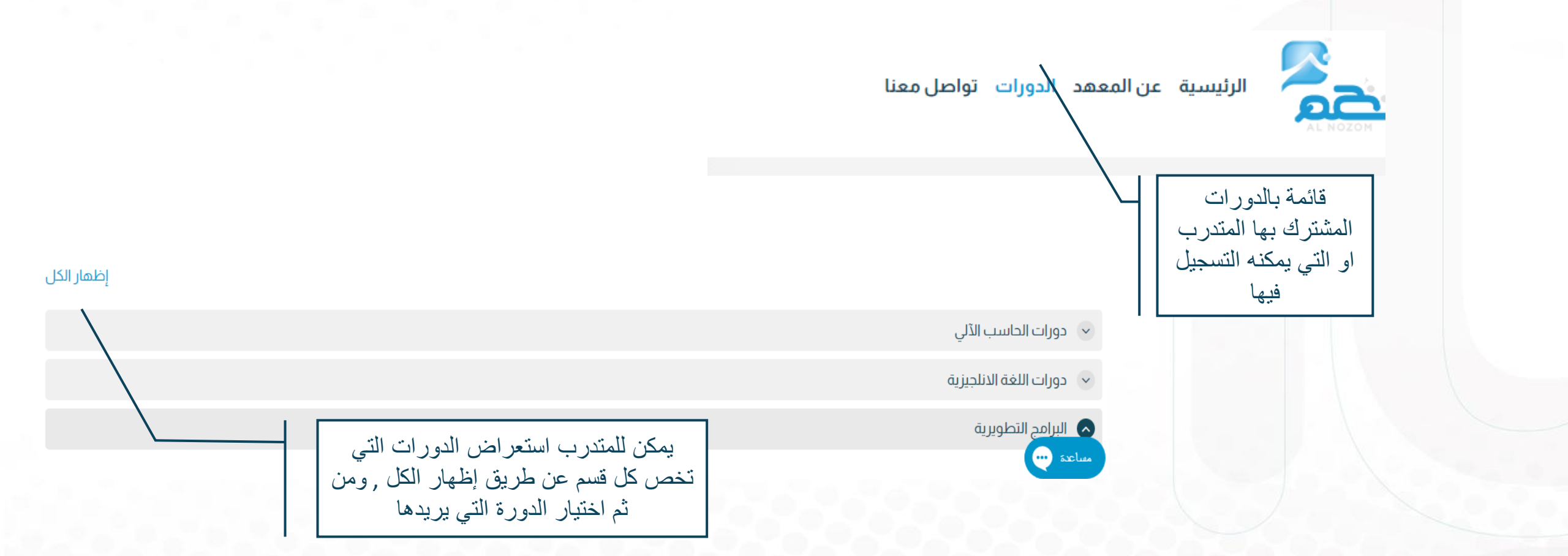

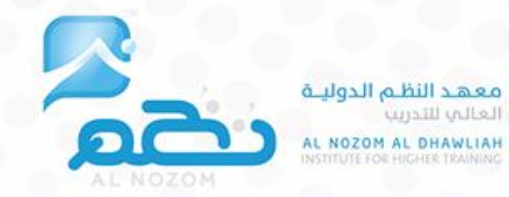

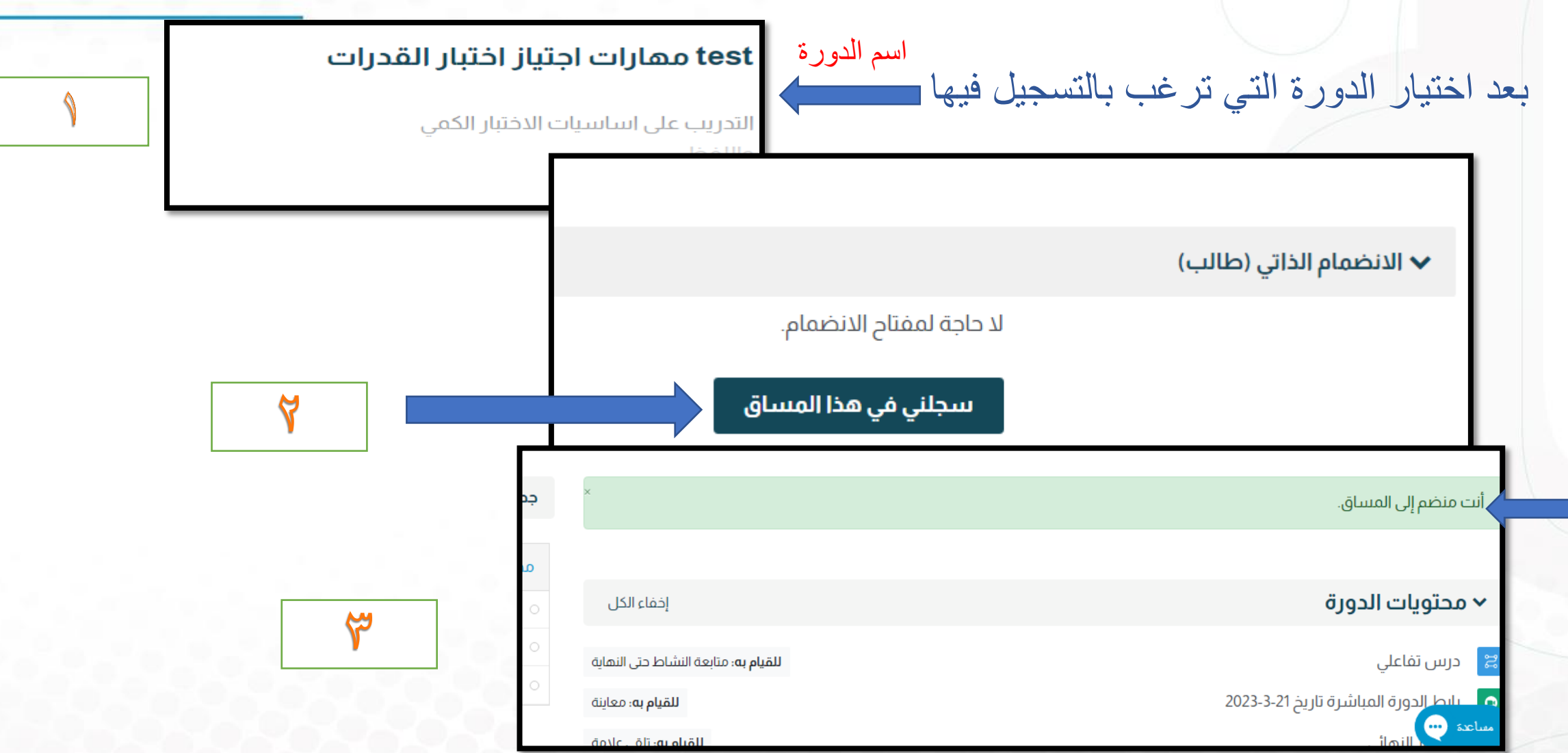

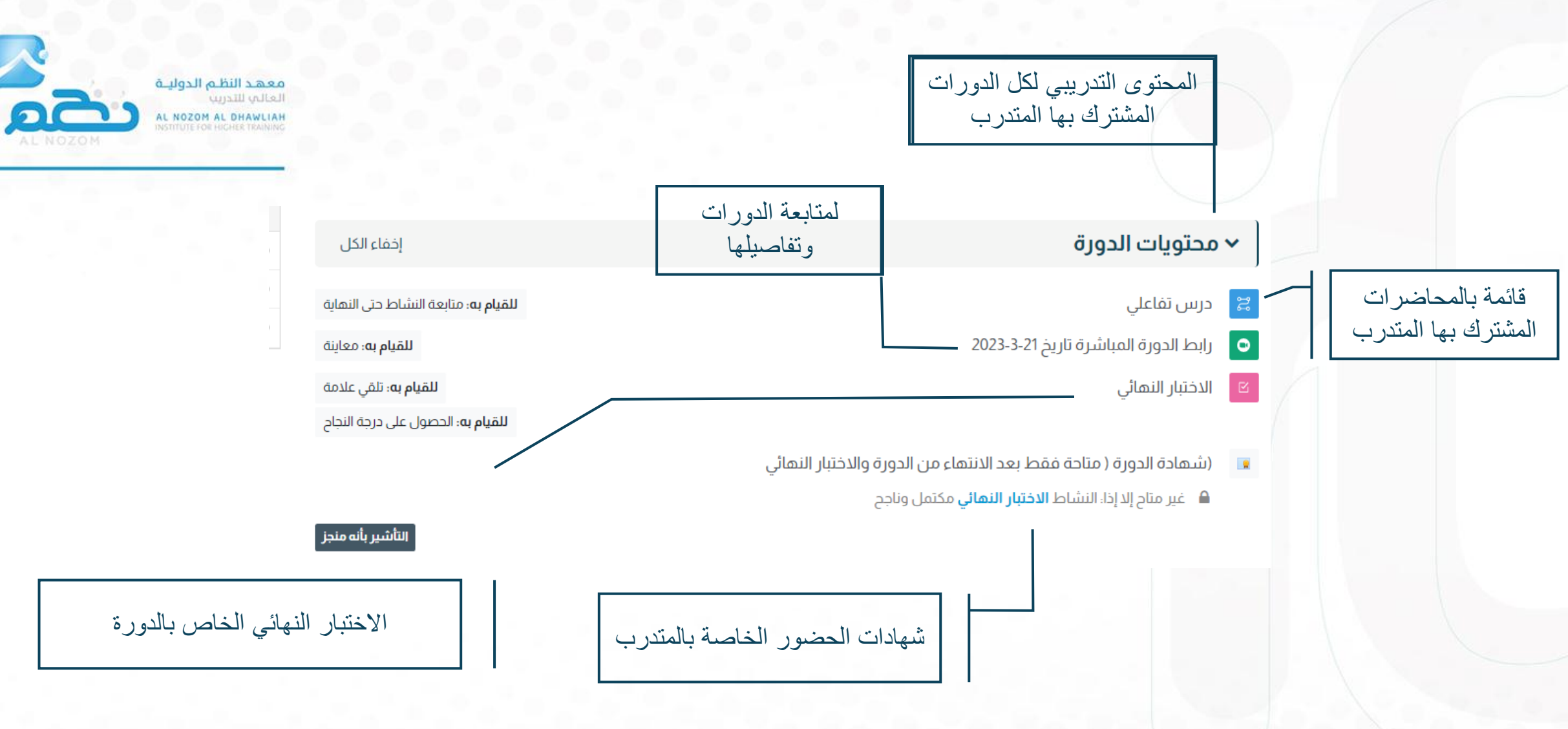

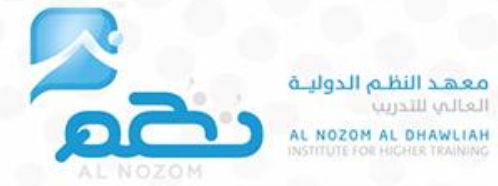

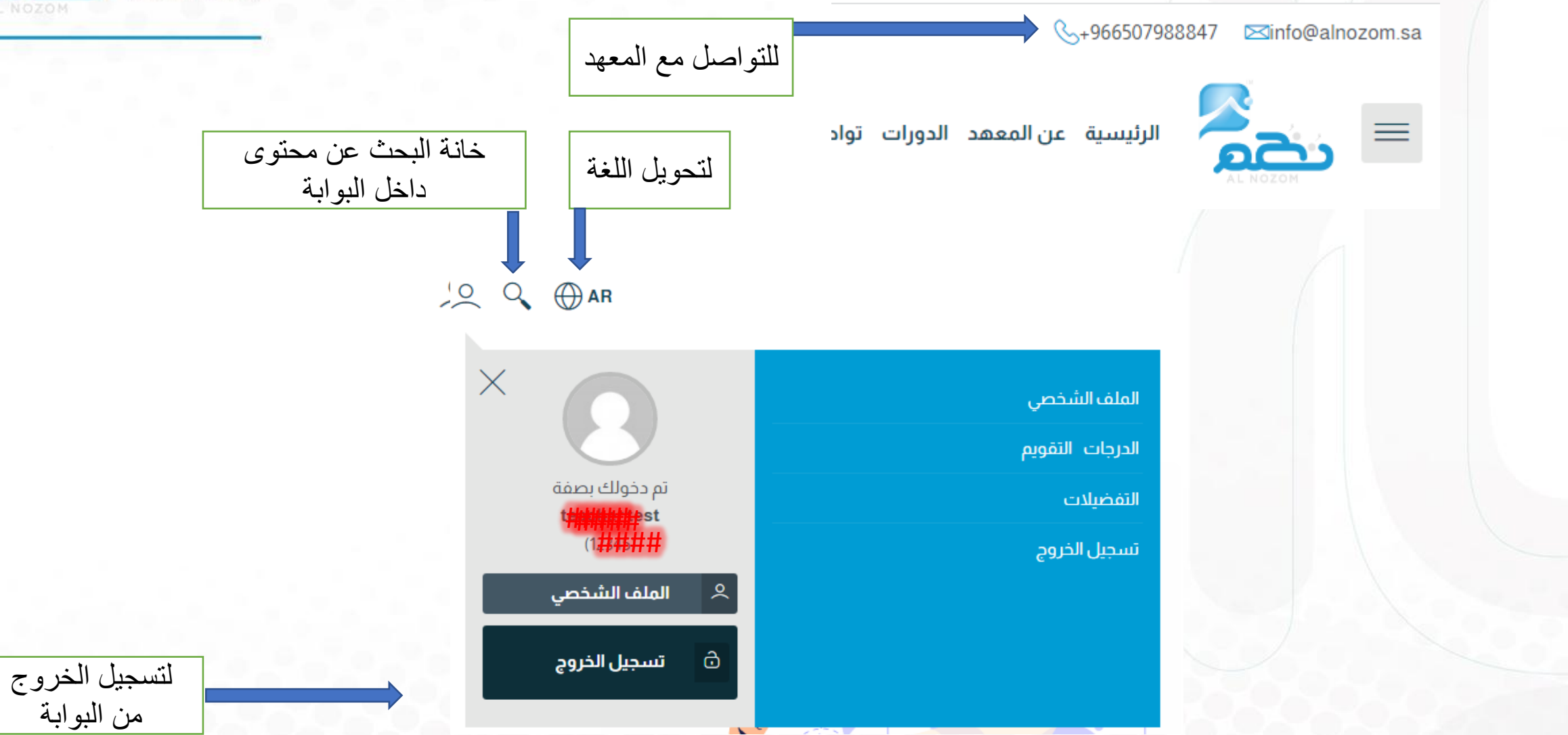